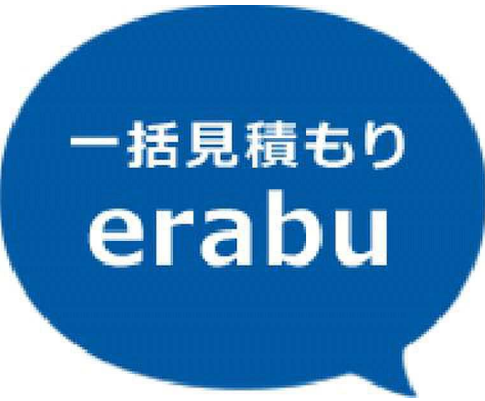

## 登録企業様管理画面

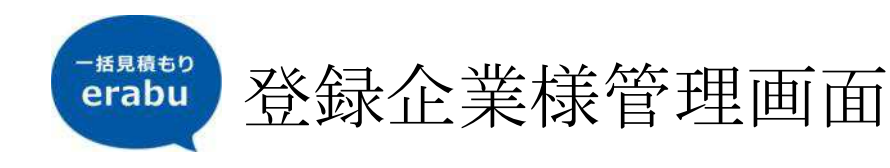

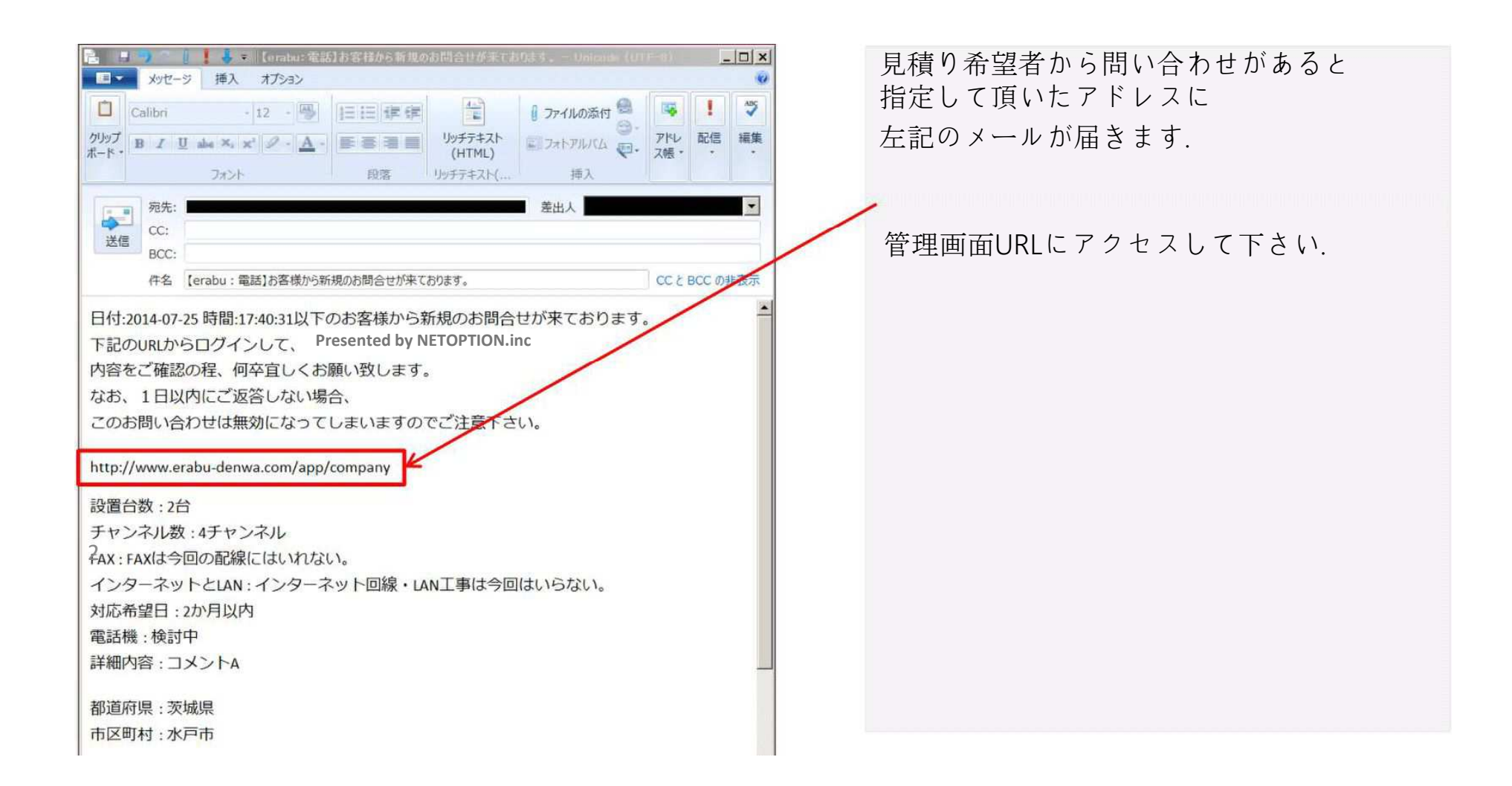

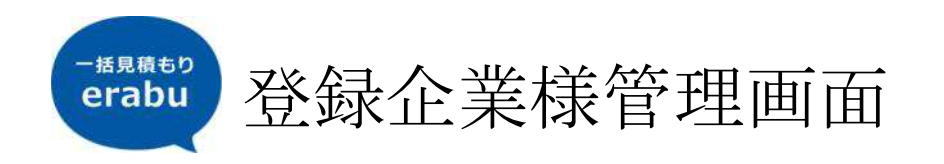

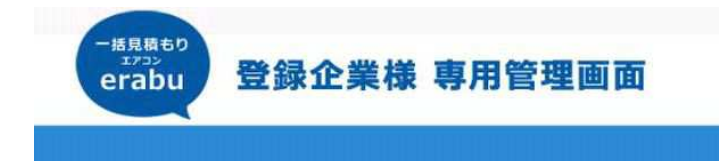

管理画面ログイン Management Station Login

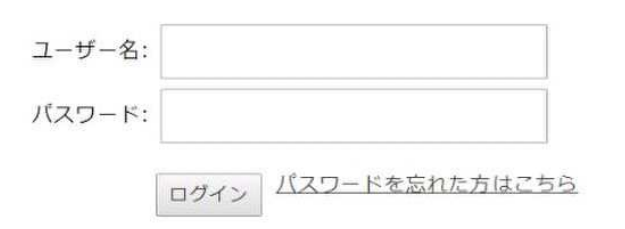

| 答理画声JUDI    | 印合ご声效 |
|-------------|-------|
| 『E」「上四」」(KL | 別歴し理船 |

ユーザー名 : 別途ご連絡 パスワード : 別途ご連絡

を入力してログインをします.

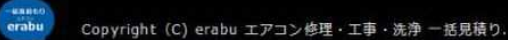

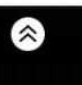

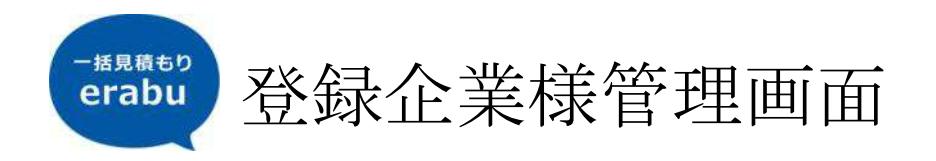

| ー括見積もり<br>エアコン<br>erabu 登録 | <b>录企業様 専用</b> 管 | 理画面   | ログインすると<br>お問い合わせリストへ移動し<br>ます               |
|----------------------------|------------------|-------|----------------------------------------------|
| お問い合わせリスト                  | 会社情報             | ログアウト |                                              |
| お問い合わせ                     |                  |       | 【詳細】ボタンをクリック<br>すると情報を除いた詳細<br>情報がご確認いただけます. |

※お問い合わせが合った場合、1日以内にご返答しないとお問い合わせが無効になってしまいますのでご注意下さ 610

| 問い合わせ日付        | 担当者名 | 工事内容 | 施工エリア          | 対応希望日    | のっと見る |
|----------------|------|------|----------------|----------|-------|
| 新若<br>14-07-24 | 唐潭勝良 | 新規設置 | - 東京都<br>- 豊島区 | 3~4 運間以内 | 詳細    |
| ■1から1まで表示      |      |      |                | 先頭       | 前 1 次 |

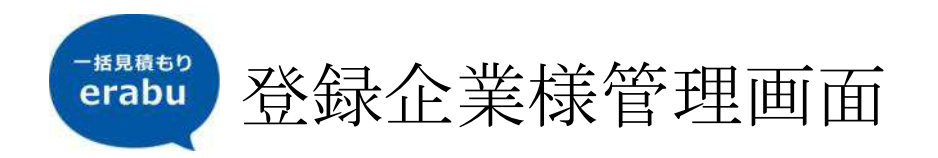

| 問い合わせ日付:           | 日付: 2014-07-24 時間: 15:19:30                                                                                                    |
|--------------------|----------------------------------------------------------------------------------------------------|
| メール受信日付:           | 日付: 2014-07-24 時間: 15:19:31                                                                                                    |
| 希望内容:              | 新規設置                                                                                                    |
| メーカー:              | 夏芝                                                                                                    |
| 台数:                | 5쑫                                                                                                    |
| 都道府県:              | 麦京都                                                                                                    |
| 市区町村:              | 豊島区                                                                                                    |
| 対応希望日:             | 3~4週間以内                                                                                                    |
| 現在の状況及びご希望内<br>容 : | 現在設置されている下記機種エアコンが故障した模様です。東芝パッケージエアコン室外機ROA-J505HJ1室内ユニッ<br>トAIK-J504HGメーカーによると製造20年くらいのものらしいので、すぐ直るのであれば修理、費用によっては入れ替<br>えを検討しています。急ぎでお見積りをお願いできればと思います。設置場所住所東京都〇〇区〇〇〇〇〇〇〇〇〇〇〇<br>〇ビル4階部分また、当社は都内で5店舗のレンタルルームを運営しており、各店のエアコンクリーニングも検討してい<br>ます。こちらについてもご相談に乗っていただければと思います。 |

お問い合わせ詳細ページに移 動すると左記のように 情報が確認いただけます.

ページ下部にある 「見積もりを出す」をクリッ クすることにより 個人情報が表示されます. ※「見積りを出す」をクリッ クした時点で1エントリーと なり課金が発生します.

「見積りを出さない」 「24時間経過する」 とお問い合わせ内容は無くな り他の登録企業様に問い合 わせ権利が移りますので ご注意ください.

戻る

😵 見積もりを出さない 🍼 見積もりを出す

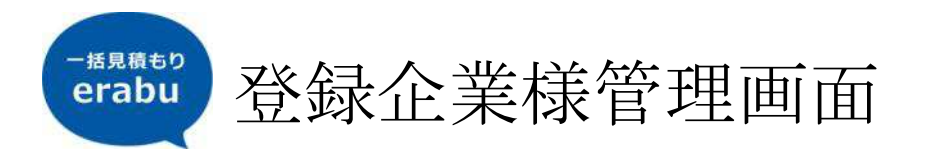

| 開い合わせ日村・                                                          |                                                                                                    |
|-------------------------------------------------------------------|----------------------------------------------------------------------------------------------------|
| BIT BIT CHILD                                                     | 日付: 2014-07-24 時間:15:19:30                                                                                                    |
| メール受信日付:                                                          | 日村: 2014-07-24 時間:15:19:31                                                                                                    |
| ジェントリー:                                                           | 日付: 2014-07-24 時間:17:27:28                                                                                                    |
| 希望内容:                                                             | 新規設置                                                                                                    |
| メーカー:                                                             | RZ                                                                                                    |
| 台歌:                                                               | 5 <u>#</u>                                                                                                    |
| 都道府県:                                                             | 東京都                                                                                                    |
| 市区町村:                                                             | ===                                                                                                    |
| 番地・建物名:                                                           | 高心1-11-15西池崎MTビル401                                                                                                    |
| 対応希望日:                                                            | 3~4週間以內                                                                                                    |
| 現在の状況及びご希望内                                                       | 現在設置されている下記機種エアコンが欲薄した模様です。東芝パッケージエアコン差外機                                                                                                    |
| <b>谷:</b><br>                                                     | ROA-JS05HJI室内ユニットAIK・JS04HGメーカーによると製造20年くろいのものろしいの<br>で、すぐ直るのであれば修理、費用によっては入れ替えを検討しています。急ぎでお見積りをお<br>開いできればと思います。設置場所住所真ち部のOGOOO 0-0-1 OOOビル4階が方案<br>た、当社は都内で5倍額のレンタルルームを運営しており、各店のエアコンクリーニングも検討<br>しています。こちろについてもご相談に見っていただければと思います。                                                                                   |
| 聲:<br>蝉社名•星号名:                                                    | ROA-ISOSHJI王のユニットAIK+/SO4HGメーカーによると製造20年くろいのものろしいの<br>で、すぐに書のであれば修理、費用によっては入料支充検討しています。急ぎでお見慣りをお<br>聴いできればと思います。設置場所在所具有期のO区のOO O-O-I OOOビル4幅部分表<br>た、当社は都内で5倍額のレンタルルームを運営しており、各店のエアコンクリーニングも検討<br>しています。こちらについてもご相談に見っていただければと思います。<br>erabu株式会社                                                                       |
| 容:<br>師社名·屋弓名:<br>部署名:                                            | ROA-ISOSHJI室内ユニットAIK+ISO4HGメーカーによると製造20年くろいのものろしいの<br>で、すぐに書のであれば修理、費用によっては入料完を検討しています。急ぎでお見積りをお<br>聴いできればと思います。設置場所住所意示部のO区OOO O-O-I OOOビル4幅部分表<br>た、単社は都内で5倍額のレンタルルームを運営しており、各店のエアコンクリーニングも検討<br>しています。こちらについてもご相談に見っていただければと思います。<br>erabu現式会社<br>本部                                                                 |
| 容:<br>尊社名·星弓名:<br>章署名:<br>担当者名:                                   | ROA-ISOSH11重内ユニットAIK+ISO4HGメーカーによると製造20年くろいのものろしいの<br>で、すぐに書のであれば修理、費用によっては入料完を検討しています。急ぎでお見聞りをお<br>開いできればと思います。設置場所在所真京都のO区OOO O-O-1 OOOビル4階部分表<br>た、単社は都内で5日間のレンタルルームを運営しており、各店のエアコンクリーニングも検討<br>しています。こちらについてもご相談に乗っていただければと思います。<br>erabu表式会社<br>本部<br>着書 勝良                                                        |
| 容:<br>蝉社名・星号名:<br>部署名:<br>担当者名:<br>フリガナ:                          | ROA-JS05H11重内ユニットAIK+JS04H6メーカーによると製造20年くろいのものろしいの<br>で、すぐに書のであれば修理、費用によっては入料完を検討しています。急ぎでお見聞りをお<br>開いできればと思います。設置場所在所真京都のO区OOO O-O-1 OOOビル4幅部分表<br>た、単社は都内で5日前のレンタルルームを運営しており、各店のエアコンクリーニングも検討<br>しています。こちろについてもご相談に見っていただければと思います。<br>erabu表式会社<br>本部<br>着書 勝負<br>カラサワ カツヨシ                                           |
| 容:<br>尊社名・星号名:<br>部署名:<br>担当者名:<br>フリガナ:<br>メールアドレス:<br>          | ROA-ISOSHJI王のユニットAik-ISO4HGメーカーによると製造20年くろいのものろしいの<br>で、すぐに書のであれば修理、費用によっては入料支充検討しています。急ぎでお見慣りをお<br>聴いできればと思います。設置場所在所具有部のO区のOO O・O・I ののビル4階部分表<br>た、当社に都内でSIG鎖のレンタルルームを運営しており、各店のエアコンクリーニングも検討<br>しています。こちらについてもご相談に見っていただければと思います。<br>erabu株式会社<br>本部<br>着書 勝良<br>カラサフ カツヨシ<br>support@netoption.co.jp                |
| 容:<br>蝉社名・星号名:<br>摩署名:<br>担当者名:<br>フリガナ:<br>メールアドレス:<br>電話番号:<br> | ROA-3505H11重内ユニットA1K+3504H6メーカーによると製造20年くろいのものろしいの<br>で、すぐに書のであれば後福、費用によっては入料完を検討しています。急てお見慣りをお<br>聴いできればと思います。設置場所在所貢京都のO区OOO O-0-1 OOOビル4幅部分表<br>た、単社は都内で5日時のレンタルルームを運営しており、各店のエアコンクリーニングも検討<br>しています。こちらについてもご相談に見っていただければと思います。<br>erabu株式会社<br>本部<br>着着 勝良<br>カラサワ カツヨシ<br>support@netoption.co.jp<br>03-5917-0480 |

「見積りを出す」をクリック すると左記のように 見積り依頼者の連絡先が 表示されます.

ご対応お願いします.